# Escludi route dalla ridistribuzione in OMP

# Sommario

Introduzione Prerequisiti Requisiti Componenti usati Configurazioni Criterio localizzato + modello aggiuntivo CLI Modello aggiuntivo CLI Criteri di controllo centralizzati Verifica Criterio localizzato + modello di aggiunta CLI Modello aggiuntivo CLI Criteri di controllo centralizzati Informazioni correlate

# Introduzione

In questo documento viene descritto come escludere route indesiderate dalla ridistribuzione in Overlay Management Protocol (OMP).

# Prerequisiti

# Requisiti

Cisco raccomanda la conoscenza dei seguenti argomenti:

- Software Cisco Defined Wide Area Network (SD-WAN)
- Routing

# Componenti usati

Le informazioni fornite in questo documento si basano sulle seguenti versioni software e hardware:

- Cisco vManagement versione 20.6.5.2
- Cisco WAN Edge Router 17.6.3a

Le informazioni discusse in questo documento fanno riferimento a dispositivi usati in uno specifico ambiente di emulazione. Su tutti i dispositivi menzionati nel documento la configurazione è stata ripristinata ai valori predefiniti. Se la rete è operativa, valutare attentamente eventuali conseguenze derivanti dall'uso dei comandi.

# Configurazioni

Per impostazione predefinita, Connected, Static, OSPF Inter Area e OSPF Intra Area vengono ridistribuiti in OMP.

### Criterio localizzato + modello aggiuntivo CLI

In questo caso, non si desidera ridistribuire una delle route connesse in vrf 1. Per impostazione predefinita, tutte le route connesse vengono ridistribuite in OMP. Questo caso di utilizzo consente di filtrare un prefisso connesso specifico.

1. Regole localizzate

Creare un nuovo elenco di prefissi nelle opzioni personalizzate del criterio localizzato: il prefisso è necessario per sapere quale route deve essere ridistribuita.

| Localized Policy > Define Lists         |                               |                 |            |
|-----------------------------------------|-------------------------------|-----------------|------------|
| Select a list type on the left and star | t creating your groups of int | erest           |            |
| AS Path                                 | Hew Prefix List               |                 |            |
| Community                               |                               |                 |            |
| Data Prefix                             | Name                          | Entries         | Internet F |
| Extended Community                      | Loopback2_allow               | 192.168.50.2/32 | IPv4       |
| Class Map                               |                               |                 |            |
| Mirror                                  |                               |                 |            |
| Policer                                 |                               |                 |            |
| Prefix                                  |                               |                 |            |
| VPN                                     |                               |                 |            |
|                                         |                               |                 |            |
| â€f                                     |                               |                 |            |
| â€f                                     |                               |                 |            |
| â€f                                     |                               |                 |            |

Creare un criterio di instradamento e applicarlo al criterio localizzato: associare il prefisso creato in precedenza e impostare l'azione su **Accetta**. I criteri di route vengono convertiti in route-map dopo il push al dispositivo WAN Edge.

| Localized Policy > F                   | Route Policy > Edit          | Route Policy                                                                                        |               |                             |                                         |                                              |  |  |  |
|----------------------------------------|------------------------------|----------------------------------------------------------------------------------------------------|---------------|-----------------------------|-----------------------------------------|----------------------------------------------|--|--|--|
| Name                                   | Loopback2_allow_local_policy |                                                                                                    |               |                             |                                         |                                              |  |  |  |
| Description                            | Loopback2_allow_             | local_policy                                                                                        |               |                             |                                         |                                              |  |  |  |
| Sequence Type     the Drag & drop to a | reorder<br>:                 | Route Sequence Rule Drag and drop to re- Protocol IPv4 • Match Conditions Address Loopback2_allow × | arrange rules | AS Path List Community List | Match Actions<br>Extended Community Lis | st BGP Local Preference<br>Actions<br>Accept |  |  |  |

#### â€f

L'azione predefinita deve essere **Rifiutata** poiché è necessario ridistribuire il prefisso creato in precedenza.

| Localized Policy > | Route Policy >               | Edit Route Policy |         |  |  |  |  |
|--------------------|------------------------------|-------------------|---------|--|--|--|--|
| Name               | Loopback2_allow_local_policy |                   |         |  |  |  |  |
| Description        | Loopback2_a                  | llow_local_policy |         |  |  |  |  |
|                    |                              |                   |         |  |  |  |  |
| (+) Sequence Ty    | /pe                          | Default Action    |         |  |  |  |  |
| ↑ Drag & drop to   | o reorder                    | Reject            | Enabled |  |  |  |  |
| Route              |                              |                   |         |  |  |  |  |
| Default Action     |                              |                   |         |  |  |  |  |
| â€f                |                              |                   |         |  |  |  |  |

â€f

Anteprima: questo è l'aspetto della configurazione dopo la creazione del criterio localizzato.

# **Policy Configuration Preview**

```
policy
 route-policy Loopback2_allow_local_policy
    sequence 1
     match
      address Loopback2_allow
     1
     action accept
     i
    I
  default-action reject
 I.
 lists
  prefix-list Loopback2_allow
   ip-prefix 192.168.50.2/32
  i
 i
!
```

## â€f

2. Utilizzare il modello aggiuntivo CLI.

Assicurarsi di creare un modello aggiuntivo CLI per mappare la route-map creata in precedenza in OMP, poiché non è disponibile l'opzione per mapparla in modello funzionalità OMP.

#### Feature Template > Cli Add-On Template > C1111X-8P\_CLI

| Device Type   | C1111X-8P     |
|---------------|---------------|
| Template Name | C1111X-8P_CLI |
| Description   | C1111X-8P_CLI |

CLI add-on template is supported with IOS XE 17.2.1

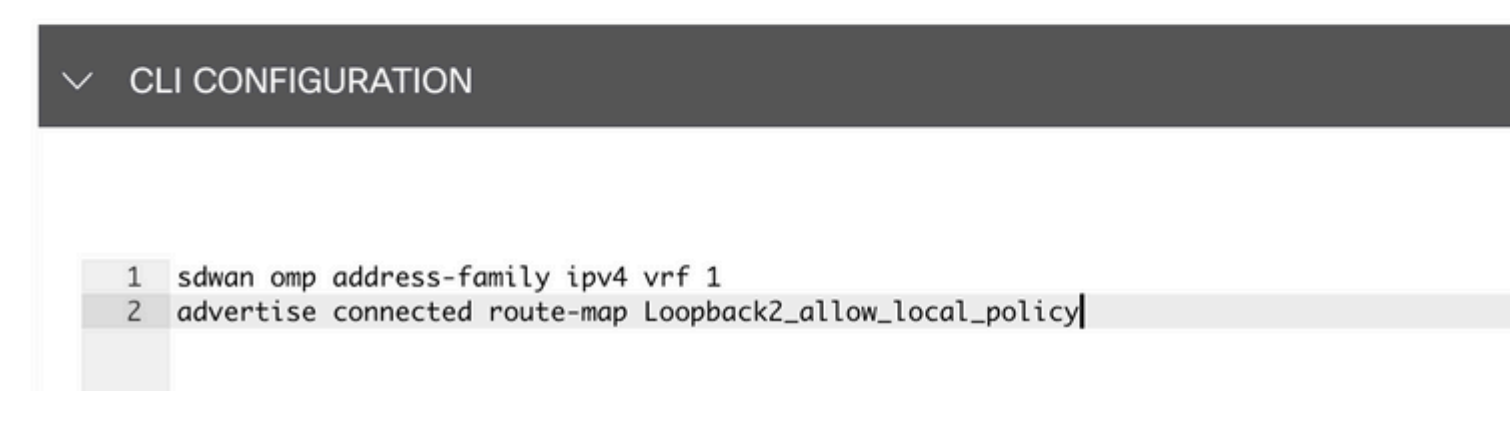

#### â€f

Allegare il criterio localizzato e il modello aggiuntivo CLI al modello di dispositivo.

| Basic Information    | Transport & Management VPN | Service VPN | Cellular | Additional Templates |
|----------------------|----------------------------|-------------|----------|----------------------|
| Additional Templates |                            |             |          |                      |
| AppQoE               | Choose                     | •           |          |                      |
| Global Template *    | C1111X-8P_Global           | • ()        |          |                      |
| Cisco Banner         | Choose                     | •           |          |                      |
| Cisco SNMP           | Choose                     | •           |          |                      |
| TrustSec             | Choose                     | •           |          |                      |
| CLI Add-On Template  | C1111X-8P_CLI              | •           |          |                      |
| Policy               | route_map                  | •           |          |                      |
| Probes               | Choose                     | •           |          |                      |
| Security Policy      | Choose                     | -           |          |                      |

# Modello aggiuntivo CLI

1. In questo caso, ridistribuire una route interna OSPF e non una route esterna OSPF. Per impostazione predefinita, le route interne OSPF vengono ridistribuite in OMP. In questo caso di utilizzo è possibile filtrare un prefisso OSPF specifico.

Limitare solo le route interne OSPF sulla vrf 1 ridistribuite a OMP, assoggettarle a route-map e definire una route-map corrispondente al tipo OSPF internal. La configurazione della route-map viene eseguita tramite il modello aggiuntivo CLI.

### Feature Template > Cli Add-On Template > ASR1001-X\_CLI\_Allow\_internal

Device Type

ASR1001-X

Template Name

Description

ASR1001-X\_CLI\_Allow\_internal

ASR1001-X\_CLI\_Allow\_internal

## CLI add-on template is supported with IC

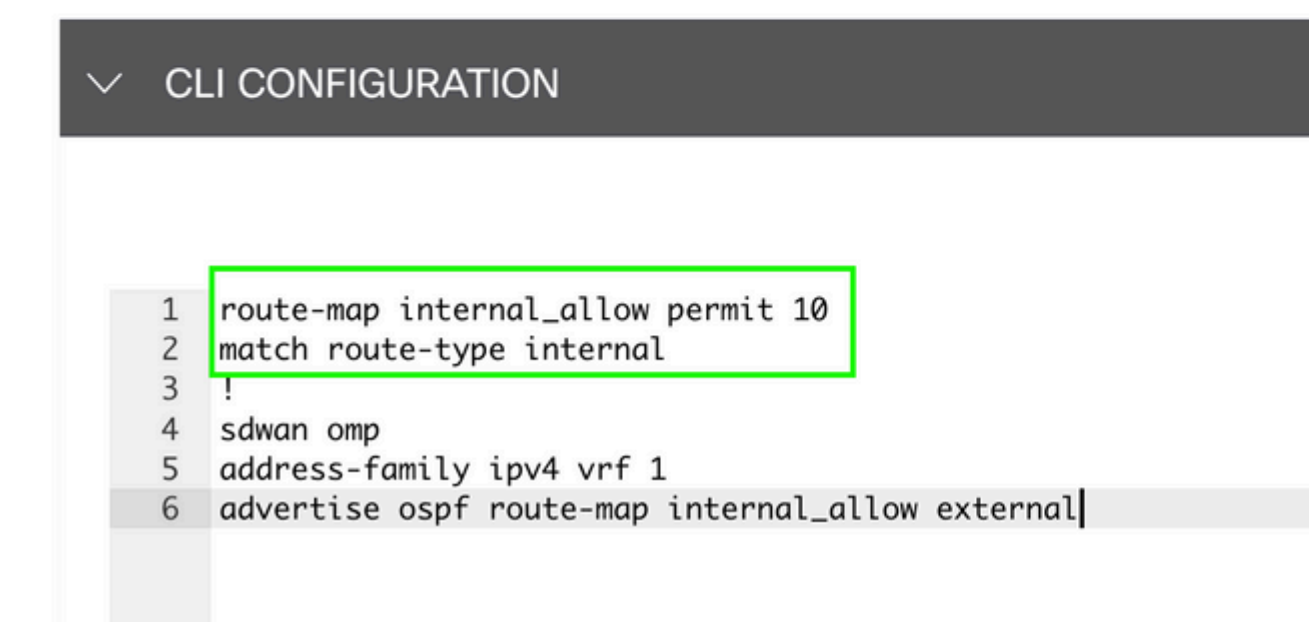

#### â€f

Collega modello add on CLI a modello dispositivo.

| Basic Information | Transport & Management VPN | Service VPN | Additional |
|-------------------|----------------------------|-------------|------------|
|                   |                            |             |            |

# Additional Templates

| AppQoE              | Choose                       | •   |
|---------------------|------------------------------|-----|
| Global Template *   | ASR1001-X_Global             | • ( |
| Cisco Banner        | Choose                       | •   |
| Cisco SNMP          | Choose                       | •   |
| TrustSec            | Choose                       | •   |
| CLI Add-On Template | ASR1001-X_CLI_Allow_internal | •   |
| Policy              | Choose                       | •   |
| Probes              | Choose                       | •   |
| Security Policy     | Choose                       | •   |

2. In questo caso, ridistribuire una route esterna OSPF e non una route interna OSPF. Per impostazione predefinita, le route esterne OSPF non vengono ridistribuite in OMP. In questo caso di utilizzo è possibile filtrare un prefisso OSPF specifico.

Limitare solo le route esterne OSPF sulla vrf 1 ridistribuite a OMP, assoggettarle a route-map e definire una route-map corrispondente al tipo OSPF external. La configurazione della route-map viene eseguita tramite il modello aggiuntivo CLI.

### Feature Template > Cli Add-On Template > ASR1001-X\_CLI\_Allow\_external

Device Type

ASR1001-X

Template Name

Description

ASR1001-X\_CLI\_Allow\_external

ASR1001-X\_CLI\_Allow\_external

### CLI add-on template is supported with IC

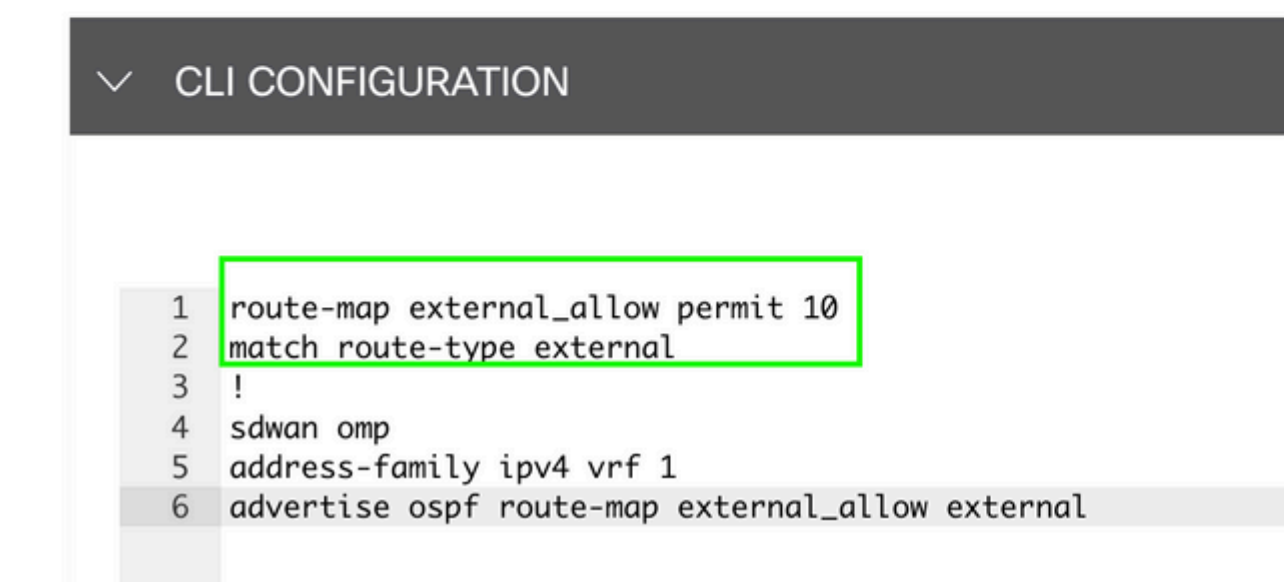

#### â€f

Collega modello add on CLI a modello dispositivo.

# Additional Templates

| AppQoE              | Choose                       | •     |
|---------------------|------------------------------|-------|
| Global Template *   | ASR1001-X_Global             | • (i) |
| Cisco Banner        | Choose                       | •     |
| Cisco SNMP          | Choose                       | •     |
| TrustSec            | Choose                       | •     |
| CLI Add-On Template | ASR1001-X_CLI_Allow_external | •     |
| Policy              | Choose                       | •     |
| Probes              | Choose                       | •     |
| Security Policy     | Choose                       | •     |

#### Criteri di controllo centralizzati

1. In questo caso, si desidera che una route specifica 192.168.50.2/32 non venga ricevuta in due siti di destinazione con ID sito 10 e 100.

Creare un elenco siti nelle opzioni personalizzate del criterio centralizzato: per sapere su quali siti non devono essere ricevuti i percorsi, è necessario specificare l'elenco siti.

| Select a list type on the left and start | creating your groups of interest |                       |                 |            |                            |
|------------------------------------------|----------------------------------|-----------------------|-----------------|------------|----------------------------|
| Application                              | New Site List                    |                       |                 |            |                            |
| Community                                | Name                             | Entries               | Reference Count | Updated By | Last Updated               |
| Data Prefix                              | BRANCH                           | 5, 10, 15, 20, 30, 35 | 2               | admin      | 07 May 2023 2:51:18 PM CD  |
| Policer<br>Prefix                        | HUB_DC_Site_50                   | 50                    | 2               | admin      | 07 May 2023 2:49:52 PM CD  |
| Site                                     | HUB_DC_Site_40                   | 40                    | 0               | admin      | 07 May 2023 2:50:04 PM CD  |
| App Probe Class                          | test_route_map                   | 100                   | 2               | admin      | 14 Jul 2023 2:17:15 PM CDT |
| SLA Class<br>TLOC                        | Branch_Block_Traffic             | 10, 100               | 1               | admin      | 15 Jul 2023 4:57:49 PM CDT |
| VPN                                      |                                  |                       |                 |            |                            |
|                                          |                                  |                       |                 |            |                            |

Creare un nuovo elenco di prefissi nelle opzioni personalizzate del criterio centralizzato: il prefisso è necessario per sapere quale route non deve essere ricevuta.

#### â€f

Centralized Policy > Define Lists

#### â€f

Centralized Policy > Define Lists Select a list type on the left and start creating your groups of interest New Prefix List Application Color Community Name Entries Internet Protocol Reference Count Updated By Last Updated Data Prefix Loopback2\_allow 192.168.50.2/32 IPv4 2 admin 12 Jul 2023 Policer Loopback2\_Block 192.168.50.2/32 IPv4 admin 15 Jul 2023 1 Prefix Site App Probe Class SLA Class TLOC VPN

Creare una topologia in Opzioni personalizzate di criteri centralizzati con controllo personalizzato (Route & TLOC).

| Add Custom Control Po | licy           |                |                                                                                                    |
|-----------------------|----------------|----------------|----------------------------------------------------------------------------------------------------|
| Name                  | Block_Loopback | k2             |                                                                                                    |
| Description           | Block_Loopback | k2             |                                                                                                    |
| (+) Sequence Type     | ,              | Default Action |                                                                                                    |
| ↑↓ Drag & drop to re  | eorder         | Reject         | Enabled                                                                                                    |
| Default Action        |                |                | Add Control Policy<br>Route<br>Create a policy to apply on a OMP<br>TLOC<br>Create a policy to apply to TLOCs |

Creare un criterio di route e applicarlo al criterio centralizzato: associare il prefisso creato in precedenza e impostare l'azione su **Rifiuta**.

| Add Custom Control Pr                                                                                                    | olicy            |                                                                                                    |                          |                         |                         |                          |                                 |                          |
|----------------------------------------------------------------------------------------------------|------------------|----------------------------------------------------------------------------------------------------|--------------------------|-------------------------|-------------------------|--------------------------|---------------------------------|--------------------------|
| Name                                                                                                    | Block_Loop       | oback2                                                                                                    |                          |                         |                         |                          |                                 |                          |
| Description                                                                                                    | Block_Loop       | oback2                                                                                                    |                          |                         |                         |                          |                                 |                          |
| Sequence Type     the sequence Type     the sequence Type | e<br>eorder<br>: | Route     Sequence Rule Drag and a     Protocol IPv4 •     Match Conditions     Prefix List     Loopback2_Block × | drop to re-arrange rules | Expanded Community List | Match<br>t OMP Tag Orig | Actions<br>in Originator | Preference<br>Actions<br>Reject | Site TLOC VPN<br>Enabled |

# â€f

L'azione predefinita deve essere Accetta poiché non è prevista la ricezione di una sola route.

| Block_Loopback2 |                            |  |  |  |  |  |
|-----------------|----------------------------|--|--|--|--|--|
| Block_Loopback2 |                            |  |  |  |  |  |
|                 |                            |  |  |  |  |  |
| Default Action  |                            |  |  |  |  |  |
| Accept          | Enabled                    |  |  |  |  |  |
|                 |                            |  |  |  |  |  |
|                 |                            |  |  |  |  |  |
|                 |                            |  |  |  |  |  |
|                 |                            |  |  |  |  |  |
|                 | k_Loopback2<br>k_Loopback2 |  |  |  |  |  |

È necessario applicare questo criterio in uscita per i siti di destinazione specificati, poiché questa direzione viene dalla prospettiva vSmart.

| Centralized Policy > A | dd Policy                               |                                       |                         |                                                      |
|------------------------|-----------------------------------------|---------------------------------------|-------------------------|------------------------------------------------------|
|                        | Create Groups of Interest               | Configure Topology and VPN Membership | Configure Traffic Rules | <ul> <li>Apply Policies to Sites and VPNs</li> </ul> |
| Add policies to sites  | and VPNs                                |                                       |                         |                                                      |
| Policy Name            | Block_Loopback2_Branch_Sites            |                                       |                         |                                                      |
| Policy Description     | Block_Loopback2_Branch_Sites            |                                       |                         |                                                      |
| Topology Applie        | cation-Aware Routing Traffic Data Cflow | vd                                    |                         |                                                      |
|                        |                                         |                                       |                         |                                                      |
| Block_Loopback2        |                                         |                                       |                         |                                                      |
| New Site List          |                                         |                                       |                         |                                                      |
| Direction              |                                         | Site List                             | Action                  |                                                      |
| out                    |                                         | Branch_Block_Traffic                  | / 0                     |                                                      |
|                        |                                         |                                       |                         |                                                      |

â€f

â€f

Anteprima: questo è l'aspetto della configurazione dopo la creazione del criterio centralizzato.

```
Centralized Policy > Edit Policy
Config Preview Config Diff
```

```
viptela-policy:policy
 control-policy Block_Loopback2
    sequence 1
     match route
      prefix-list Loopback2_Block
     I
     action reject
  default-action accept
 i
 lists
  prefix-list Loopback2_Block
   ip-prefix 192.168.50.2/32
  Ī
  site-list Branch_Block_Traffic
   site-id 10
   site-id 100
  ļ
 i
apply-policy
 site-list Branch_Block_Traffic
  control-policy Block_Loopback2 out
```

Generating output, this might take time, please wait ... Code: С -> chosen Ι -> installed Red -> redistributed Rej -> rejected L -> looped -> resolved R S -> stale Ext -> extranet Inv -> invalid Stg -> staged IA -> On-demand inactive -> TLOC unresolved U PATH

| VPN | PREFIX          | FROM PEER  | ID  | LABEL | STATUS  | ТҮРЕ      | TLOC IP     | COLOR |
|-----|-----------------|------------|-----|-------|---------|-----------|-------------|-------|
| 1   | 0.0.0/0         | 10.10.10.2 |     | 1004  | C,I,R   | installed | 10.10.10.60 | biz-i |
| 1   | 172.20.0.0/24   | 10.10.10.2 | 124 | 1003  | C,I,R   | installed | 10.10.10.65 | biz-i |
| 1   | 192.168.40.2/32 | 0.0.0.0    | 68  | 1004  | C,Red,R | installed | 10.10.10.40 | biz-i |
| 1   | 192.168.50.2/32 | 0.0.0.0    | 68  | 1004  | C,Red,R | installed | 10.10.10.40 | biz-i |

ATTRIBUTE

cEdge\_Site40#

I percorsi collegati si trovano in RIB.

cEdge\_Site40#show ip route vrf 1 Routing Table: 1 Codes: L - local, C - connected, S - static, R - RIP, M - mobile, B - BGP D - EIGRP, EX - EIGRP external, O - OSPF, IA - OSPF inter area N1 - OSPF NSSA external type 1, N2 - OSPF NSSA external type 2 E1 - OSPF external type 1, E2 - OSPF external type 2, m - OMP n - NAT, Ni - NAT inside, No - NAT outside, Nd - NAT DIA i - IS-IS, su - IS-IS summary, L1 - IS-IS level-1, L2 - IS-IS level-2 ia - IS-IS inter area, \* - candidate default, U - per-user static route H - NHRP, G - NHRP registered, g - NHRP registration summary o - ODR, P - periodic downloaded static route, 1 - LISP a - application route + - replicated route, % - next hop override, p - overrides from PfR & - replicated local route overrides by connected

```
m* 0.0.0.0/0 [251/0] via 10.10.10.60, 20:25:46, Sdwan-system-intf
172.20.0.0/24 is subnetted, 1 subnets
m 172.20.0.0 [251/0] via 10.10.10.65, 20:25:46, Sdwan-system-intf
192.168.40.0/32 is subnetted, 1 subnets
C 192.168.40.2 is directly connected, Loopback1
192.168.50.0/32 is subnetted, 1 subnets
C 192.168.50.2 is directly connected, Loopback2
```

cEdge\_Site40#

Con il comando **show ip protocols vrf 1**, è possibile controllare le route ridistribuite in OMP per impostazione predefinita.

```
cEdge_Site40#show ip protocols vrf 1
*** IP Routing is NSF aware ***
Routing Protocol is "omp"
 Sending updates every 0 seconds
 Invalid after 0 seconds, hold down 0, flushed after 0
 Outgoing update filter list for all interfaces is not set
 Incoming update filter list for all interfaces is not set
 Redistributing: connected, static, nat-route
                 ospf 1 (internal)
 Maximum path: 32
 Routing for Networks:
 Routing Information Sources:
    Gateway
                                 Last Update
                  Distance
 Distance: (default is 251)
```

```
cEdge_Site40#
```

#### â€f

In questo caso, 192.168.40.2 non viene ridistribuito in OMP dopo il push del modello di dispositivo. Dal 192.168.50.2 è consentito solo come parte della politica localizzata.

| cEdg  | ge_ | Site40#show sdwan om | p routes          |         |       |         |           |             |       |  |  |  |
|-------|-----|----------------------|-------------------|---------|-------|---------|-----------|-------------|-------|--|--|--|
| Gene  | era | ting output, this mi | ght take time, pl | ease wa | it    |         |           |             |       |  |  |  |
| Code: |     |                      |                   |         |       |         |           |             |       |  |  |  |
| С     | ->  | chosen               |                   |         |       |         |           |             |       |  |  |  |
| I     | ->  | installed            |                   |         |       |         |           |             |       |  |  |  |
| Red   | ->  | redistributed        |                   |         |       |         |           |             |       |  |  |  |
| Rej   | ->  | -> rejected          |                   |         |       |         |           |             |       |  |  |  |
| L     | ->  | looped               |                   |         |       |         |           |             |       |  |  |  |
| R     | ->  | resolved             |                   |         |       |         |           |             |       |  |  |  |
| S     | ->  | stale                |                   |         |       |         |           |             |       |  |  |  |
| Ext   | ->  | extranet             |                   |         |       |         |           |             |       |  |  |  |
| Inv   | ->  | invalid              |                   |         |       |         |           |             |       |  |  |  |
| Stg   | ->  | staged               |                   |         |       |         |           |             |       |  |  |  |
| IA    | ->  | On-demand inactive   |                   |         |       |         |           |             |       |  |  |  |
| U     | ->  | TLOC unresolved      |                   |         |       |         |           |             |       |  |  |  |
|       |     |                      |                   | PATH    |       |         | ATTRIBUTE |             |       |  |  |  |
| VPN   |     | PREFIX               | FROM PEER         | ID      | LABEL | STATUS  | ТҮРЕ      | TLOC IP     | COLOR |  |  |  |
|       |     |                      |                   |         |       |         |           |             |       |  |  |  |
| 1     |     | 0.0.0.0/0            | 10.10.10.2        | 123     | 1004  | C,I,R   | installed | 10.10.10.60 | biz-i |  |  |  |
| 1     |     | 172.20.0.0/24        | 10.10.10.2        | 124     | 1003  | C,I,R   | installed | 10.10.10.65 | biz-i |  |  |  |
| 1     |     | 192.168.50.2/32      | 0.0.0.0           | 68      | 1004  | C,Red,R | installed | 10.10.10.40 | biz-i |  |  |  |

cEdge\_Site40#

L'output successivo cattura la tabella di routing vrf 1 e la versione 192.168.40.2 è in RIB.

```
cEdge Site40#show ip route vrf 1
Routing Table: 1
Codes: L - local, C - connected, S - static, R - RIP, M - mobile, B - BGP
       D - EIGRP, EX - EIGRP external, O - OSPF, IA - OSPF inter area
       N1 - OSPF NSSA external type 1, N2 - OSPF NSSA external type 2
       E1 - OSPF external type 1, E2 - OSPF external type 2, m - OMP
       n - NAT, Ni - NAT inside, No - NAT outside, Nd - NAT DIA
       i - IS-IS, su - IS-IS summary, L1 - IS-IS level-1, L2 - IS-IS level-2
       ia - IS-IS inter area, * - candidate default, U - per-user static route
       H - NHRP, G - NHRP registered, g - NHRP registration summary
       o - ODR, P - periodic downloaded static route, 1 - LISP
       a - application route
       + - replicated route, % - next hop override, p - overrides from PfR
       & - replicated local route overrides by connected
Gateway of last resort is 10.10.10.60 to network 0.0.0.0
      0.0.0.0/0 [251/0] via 10.10.10.60, 00:09:43, Sdwan-system-intf
m*
```

```
172.20.0.0/24 is subnetted, 1 subnets
172.20.0.0 [251/0] via 10.10.10.65, 00:09:43, Sdwan-system-intf
192.168.40.0/32 is subnetted, 1 subnets
192.168.40.2 is directly connected, Loopback1
192.168.50.0/32 is subnetted, 1 subnets
192.168.50.2 is directly connected, Loopback2
```

cEdge\_Site40#

â€f

#### Modello aggiuntivo CLI

In base alla configurazione corrente, le route esterne e interne OSPF vengono ridistribuite in OMP.

| cEdg<br>Code<br>C | le_α<br>∷<br>-> | ospf#show sdwan omp :<br>chosen | routes 192.168.60 | .0/24 |       |        |           |         |       |
|-------------------|-----------------|---------------------------------|-------------------|-------|-------|--------|-----------|---------|-------|
| I                 | ->              | installed                       |                   |       |       |        |           |         |       |
| Red               | ->              | redistributed                   |                   |       |       |        |           |         |       |
| Rej               | ->              | rejected                        |                   |       |       |        |           |         |       |
| L                 | ->              | looped                          |                   |       |       |        |           |         |       |
| R                 | ->              | resolved                        |                   |       |       |        |           |         |       |
| S                 | ->              | stale                           |                   |       |       |        |           |         |       |
| Ext               | ->              | extranet                        |                   |       |       |        |           |         |       |
| Inv               | ->              | invalid                         |                   |       |       |        |           |         |       |
| Stg               | ->              | staged                          |                   |       |       |        |           |         |       |
| IA                | ->              | On-demand inactive              |                   |       |       |        |           |         |       |
| U                 | ->              | TLOC unresolved                 |                   |       |       |        |           |         |       |
|                   |                 |                                 |                   | PATH  |       |        | ATTRIBUTE |         |       |
| VPN               |                 | PREFIX                          | FROM PEER         | ID    | LABEL | STATUS | TYPE      | TLOC IP | COLOR |

â€f

cEdge\_ospf#show sdwan omp routes 172.16.16.0/24
Code:
C -> chosen
I -> installed
Red -> redistributed

| <br>1 |    | 172.16.16.0/24     | 0.0.0.0   | <br>75 | 1003  | C Red R | installed | 10.10.10.100 |       |
|-------|----|--------------------|-----------|--------|-------|---------|-----------|--------------|-------|
| VPN   | I  | PREFIX             | FROM PEER | ID     | LABEL | STATUS  | TYPE      | TLOC IP      | COLOR |
|       |    |                    |           | PATH   |       |         | ATTRIBUTE |              |       |
| U     | -> | TLOC unresolved    |           |        |       |         |           |              |       |
| IA    | -> | On-demand inactive |           |        |       |         |           |              |       |
| Stg   | -> | staged             |           |        |       |         |           |              |       |
| Inv   | -> | invalid            |           |        |       |         |           |              |       |
| Ext   | -> | extranet           |           |        |       |         |           |              |       |
| S     | -> | stale              |           |        |       |         |           |              |       |
| R     | -> | resolved           |           |        |       |         |           |              |       |
| L     | -> | looped             |           |        |       |         |           |              |       |
| Rej   | -> | rejected           |           |        |       |         |           |              |       |
|       |    | 10010011200000     |           |        |       |         |           |              |       |

cEdge\_ospf#

L'output successivo acquisisce la tabella di routing ospf 1 vrf e le route interna ed esterna OSPF sono in RIB.

```
cEdge_ospf#show ip route vrf 1 ospf
Routing Table: 1
Codes: L - local, C - connected, S - static, R - RIP, M - mobile, B - BGP
       D - EIGRP, EX - EIGRP external, O - OSPF, IA - OSPF inter area
       N1 - OSPF NSSA external type 1, N2 - OSPF NSSA external type 2
       E1 - OSPF external type 1, E2 - OSPF external type 2, m - OMP
       n - NAT, Ni - NAT inside, No - NAT outside, Nd - NAT DIA
       i - IS-IS, su - IS-IS summary, L1 - IS-IS level-1, L2 - IS-IS level-2
       ia - IS-IS inter area, * - candidate default, U - per-user static route
       H - NHRP, G - NHRP registered, g - NHRP registration summary
       o - ODR, P - periodic downloaded static route, 1 - LISP
       a - application route
       + - replicated route, % - next hop override, p - overrides from PfR
       & - replicated local route overrides by connected
Gateway of last resort is 10.10.10.60 to network 0.0.0.0
      172.16.0.0/24 is subnetted, 1 subnets
        172.16.16.0 [110/20] via 192.168.70.3, 00:14:04, GigabitEthernet0/0/1
0 E2
```

```
0 IA 192.168.60.0/24 [110/2] via 192.168.70.3, 01:07:51, GigabitEthernet0/0/1
```

```
cEdge_ospf#
```

#### â€f

1. Dopo l'applicazione di un filtro con route-map per ridistribuire solo le route interne, la route esterna OSPF non viene più ridistribuita in OMP.

cEdge\_ospf#show sdwan omp routes 172.16.16.0/24 % No such element exists. cEdge ospf#show sdwan omp routes 192.168.60.0/24 Code: C -> chosen I -> installed Red -> redistributed Rej -> rejected -> looped 1 R -> resolved ς -> stale Ext -> extranet Inv -> invalid Stg -> staged IA -> On-demand inactive -> TLOC unresolved U. PATH ATTRIBUTE FROM PEER VPN PREFIX ID LABEL STATUS TYPE TLOC IP COLOR \_\_\_\_\_ 1 192.168.60.0/24 0.0.0.0 75 1003 C,Red,R installed 10.10.10.100 gold cEdge\_ospf

L'output successivo acquisisce la tabella di routing ospf 1 vrf e le route interna ed esterna OSPF sono in RIB.

cEdge\_ospf#show ip route vrf 1 ospf Routing Table: 1 Codes: L - local, C - connected, S - static, R - RIP, M - mobile, B - BGP D - EIGRP, EX - EIGRP external, O - OSPF, IA - OSPF inter area N1 - OSPF NSSA external type 1, N2 - OSPF NSSA external type 2 E1 - OSPF external type 1, E2 - OSPF external type 2, m - OMP n - NAT, Ni - NAT inside, No - NAT outside, Nd - NAT DIA i - IS-IS, su - IS-IS summary, L1 - IS-IS level-1, L2 - IS-IS level-2 ia - IS-IS inter area, \* - candidate default, U - per-user static route H - NHRP, G - NHRP registered, g - NHRP registration summary o - ODR, P - periodic downloaded static route, 1 - LISP a - application route + - replicated route, % - next hop override, p - overrides from PfR & - replicated local route overrides by connected Gateway of last resort is 10.10.10.60 to network 0.0.0.0 172.16.0.0/24 is subnetted, 1 subnets 172.16.16.0 [110/20] via 192.168.70.3, 00:09:12, GigabitEthernet0/0/1 0 E2 0 IA 192.168.60.0/24 [110/2] via 192.168.70.3, 01:02:59, GigabitEthernet0/0/1 cEdge\_ospf#

2. Dopo l'applicazione di un filtro con route-map per ridistribuire solo le route esterne, la route interna OSPF non viene più ridistribuita in OMP.

cEdge\_ospf#show sdwan omp routes 192.168.60.0/24 % No such element exists. cEdge ospf#show sdwan omp routes 172.16.16.0/24 Code: C -> chosen I -> installed Red -> redistributed Rej -> rejected -> looped 1 R -> resolved S -> stale Ext -> extranet Inv -> invalid Stg -> staged IA -> On-demand inactive U -> TLOC unresolved PATH ATTRIBUTE VPN PREFIX FROM PEER ID LABEL STATUS TYPE TLOC IP COLOR \_\_\_\_\_ 1 172.16.16.0/24 0.0.0.0 75 1003 C,Red,R installed 10.10.10.100 gold

L'output successivo acquisisce la tabella di routing OSPF 1 vrf e le route interna ed esterna OSPF sono in RIB.

cEdge\_ospf#show ip route vrf 1 ospf Routing Table: 1 Codes: L - local, C - connected, S - static, R - RIP, M - mobile, B - BGP D - EIGRP, EX - EIGRP external, O - OSPF, IA - OSPF inter area N1 - OSPF NSSA external type 1, N2 - OSPF NSSA external type 2 E1 - OSPF external type 1, E2 - OSPF external type 2, m - OMP n - NAT, Ni - NAT inside, No - NAT outside, Nd - NAT DIA i - IS-IS, su - IS-IS summary, L1 - IS-IS level-1, L2 - IS-IS level-2 ia - IS-IS inter area, \* - candidate default, U - per-user static route H - NHRP, G - NHRP registered, g - NHRP registration summary o - ODR, P - periodic downloaded static route, 1 - LISP a - application route + - replicated route, % - next hop override, p - overrides from PfR & - replicated local route overrides by connected Gateway of last resort is 10.10.10.60 to network 0.0.0.0 172.16.0.0/24 is subnetted, 1 subnets 172.16.16.0 [110/20] via 192.168.70.3, 00:02:16, GigabitEthernet0/0/1 0 E2 0 IA 192.168.60.0/24 [110/2] via 192.168.70.3, 00:56:03, GigabitEthernet0/0/1 cEdge\_ospf#

#### Criteri di controllo centralizzati

cEdge\_ospf#

Per impostazione predefinita, tutte le route connesse vengono ridistribuite in OMP dal sito 40 (Focus on 192.168.50.2/32).

| 1     |    | 192.168.50.2/32      | 0.0.0.0           | 68      | 1004  | C,Red,R | installed | 10.10.10.40 | biz-i |
|-------|----|----------------------|-------------------|---------|-------|---------|-----------|-------------|-------|
| VPN   |    | PREFIX               | FROM PEER         | ID      | LABEL | STATUS  | ТҮРЕ      | TLOC IP     | COLOR |
|       |    |                      |                   | PATH    |       |         | ATTRIBUTE |             |       |
| U -   | >  | TLOC unresolved      |                   |         |       |         |           |             |       |
| IA -  | >  | On-demand inactive   |                   |         |       |         |           |             |       |
| Stg - | >  | staged               |                   |         |       |         |           |             |       |
| Inv - | >  | invalid              |                   |         |       |         |           |             |       |
| Ext - | >  | extranet             |                   |         |       |         |           |             |       |
| S - 3 | >  | stale                |                   |         |       |         |           |             |       |
| R -   | >  | resolved             |                   |         |       |         |           |             |       |
| L -   | >  | looped               |                   |         |       |         |           |             |       |
| Rej - | >  | rejected             |                   |         |       |         |           |             |       |
| Red - | >  | redistributed        |                   |         |       |         |           |             |       |
| I     | >  | installed            |                   |         |       |         |           |             |       |
| C -:  | >  | chosen               |                   |         |       |         |           |             |       |
| Code: | _  |                      | P                 |         |       |         |           |             |       |
| cEdae | 5  | Site40#show sdwan om | p routes 192.168. | 50.2/32 |       |         |           |             |       |
| site  | -i | id 40                |                   |         |       |         |           |             |       |
| cEdge | _5 | Site40#show sdwan ru | nning-config   i  | site    |       |         |           |             |       |
|       |    |                      |                   |         |       |         |           |             |       |

```
cEdge_Site40#
```

## â€f

Il sito 10 e il sito 100 ricevono il percorso da OMP.

| cEdge_9<br>site-:                                                                                                    | Site10#show sdwan ru<br>id 10                                                                                                    | nning-config   i  | site            |       |        |           |             |        |
|----------------------------------------------------------------------------------------------------|----------------------------------------------------------------------------------------------------|-------------------|-----------------|-------|--------|-----------|-------------|--------|
| <pre>cEdge_S<br/>Code:<br/>C -&gt;<br/>I -&gt;<br/>Red -&gt;<br/>Rej -&gt;<br/>L -&gt;<br/>R -&gt;<br/>S -&gt;<br/>Ext -&gt;<br/>Inv -&gt;<br/>Stg -&gt;<br/>IA -&gt;<br/>U -&gt;</pre> | Site10#show sdwan om<br>chosen<br>installed<br>redistributed<br>rejected<br>looped<br>resolved<br>stale<br>extranet<br>invalid<br>staged<br>On-demand inactive<br>TLOC unresolved | p routes 192.168. | 50.2/32<br>PATH |       |        | ATTRIBUTE |             |        |
| VPN                                                                                                    | PREFIX                                                                                                    | FROM PEER         | ID              | LABEL | STATUS | ТҮРЕ      | TLOC IP     | COLOR  |
| 1                                                                                                    | 192.168.50.2/32                                                                                                    | 10.10.10.2        | 32              | 1004  | C,I,R  | installed | 10.10.10.40 | biz-ir |

â€f

| cEdge_ospf#show sdwan run<br>site-id 10                                                                                                    | nning-config   i si<br>00 | ite            |       |        |           |             |       |
|----------------------------------------------------------------------------------------------------|---------------------------|----------------|-------|--------|-----------|-------------|-------|
| <pre>cEdge_ospf#show sdwan omp<br/>Code:<br/>C -&gt; chosen<br/>I -&gt; installed<br/>Red -&gt; redistributed<br/>Rej -&gt; rejected<br/>L -&gt; looped<br/>R -&gt; resolved<br/>S -&gt; stale<br/>Ext -&gt; extranet<br/>Inv -&gt; invalid<br/>Stg -&gt; staged<br/>IA -&gt; On-demand inactive<br/>U -&gt; TLOC unresolved</pre> | o routes 192.168.50       | 9.2/32<br>PATH |       |        | ATTRIBUTE |             |       |
| VPN PREFIX                                                                                                    | FROM PEER                 | ID             | LABEL | STATUS | ТҮРЕ      | TLOC IP     | COLOR |
| 1 192.168.50.2/32                                                                                                    | 10.10.10.2                | 73             | 1004  | C,I,R  | installed | 10.10.10.40 | biz-i |

cEdge\_ospf#

1. Dopo il push della policy centralizzata a vSmart, il sito 40 sta ancora ridistribuendo 192.168.50.2 in OMP e vSmart la sta ricevendo.

| cEdge_S                                                                                                    | Site40#show sdwan ru<br>id 40                                                                                                    | nning-config   i                       | site                       |       |           |           |             |        |
|----------------------------------------------------------------------------------------------------|----------------------------------------------------------------------------------------------------|----------------------------------------|----------------------------|-------|-----------|-----------|-------------|--------|
| <pre>cEdge_9 Generat Code: C   -&gt; I   -&gt; Red  -&gt; Red  -&gt; Rej  -&gt; L   -&gt; R   -&gt; S   -&gt; Ext  -&gt; Inv  -&gt; Stg  -&gt; IA   -&gt; U   -&gt;</pre> | Site40#show sdwan om<br>ting output, this mi<br>chosen<br>installed<br>redistributed<br>rejected<br>looped<br>resolved<br>stale<br>extranet<br>invalid<br>staged<br>On-demand inactive<br>TLOC unresolved | p routes 192.168.<br>ght take time, pl | 50.2/32<br>ease wa<br>PATH | it    |           | ATTRIBUTE |             |        |
| VPN                                                                                                    | PREFIX                                                                                                    | FROM PEER                              | ID                         | LABEL | STATUS    | ТҮРЕ      | TLOC IP     | COLOR  |
| 1                                                                                                    | 192.168.50.2/32                                                                                                    | 0.0.0.0                                | 68                         | 1004  | C, Red, R | installed | 10.10.10.40 | biz-ir |

rcdn\_lab\_vSmart# show omp routes 192.168.50.2/32 Code: C -> chosen I -> installed Red -> redistributed Rej -> rejected -> looped L -> resolved R S -> stale Ext -> extranet Inv -> invalid Stg -> staged IA -> On-demand inactive -> TLOC unresolved U

|     |                 |             | PATH |       |        | ATTRIBUTE |             |        |
|-----|-----------------|-------------|------|-------|--------|-----------|-------------|--------|
| VPN | PREFIX          | FROM PEER   | ID   | LABEL | STATUS | ТҮРЕ      | TLOC IP     | COLOR  |
| 1   | 192.168.50.2/32 | 10.10.10.40 | 68   | 1004  | C, R   | installed | 10.10.10.40 | biz-ir |

rcdn\_lab\_vSmart#

Tuttavia, il sito 10 e il sito 100 non ricevono la rotta in questione.

cEdge\_Site10#show sdwan running-config | i site site-id 10

cEdge\_Site10#show sdwan omp routes 192.168.50.2/32
% No such element exists.

cEdge\_Site10#

cEdge\_ospf#show sdwan running-config | i site site-id 100

cEdge\_ospf#show sdwan omp routes 192.168.50.2/32
% No such element exists.

cEdge\_ospf#

#### â€f

2. Dopo il push dei criteri centralizzati in vSmart, il sito 40 sta ancora ridistribuendo 192.168.50.2 in OMP, ma vSmart lo rifiuta, rendendolo non valido.

rcdn\_lab\_vSmart# show omp routes 192.168.50.2/32
Code:
C -> chosen
I -> installed
Red -> redistributed
Rej -> rejected

| L   | -> | looped             |      |
|-----|----|--------------------|------|
| R   | -> | resolved           |      |
| S   | -> | stale              |      |
| Ext | -> | extranet           |      |
| Inv | -> | invalid            |      |
| Stg | -> | staged             |      |
| IA  | -> | On-demand inactive |      |
| U   | -> | TLOC unresolved    |      |
|     |    |                    |      |
|     |    |                    | PATH |

| VPN | PREFIX          | FROM PEER   | ID | LABEL | STATUS    | ТҮРЕ      | TLOC IP     | COLOR |
|-----|-----------------|-------------|----|-------|-----------|-----------|-------------|-------|
| 1   | 192.168.50.2/32 | 10.10.10.40 | 68 | 1004  | Rej,R,Inv | installed | 10.10.10.40 | biz-i |

ATTRIBUTE

rcdn\_lab\_vSmart#

â€f

I siti 10 e 100 non ricevono quella particolare route.

cEdge\_Site10#show sdwan running-config | i site site-id 10

cEdge\_Site10#show sdwan omp routes 192.168.50.2/32
% No such element exists.

cEdge\_Site10#

```
cEdge_ospf#show sdwan running-config | i site
  site-id 100
```

cEdge\_ospf#show sdwan omp routes 192.168.50.2/32
% No such element exists.

cEdge\_ospf#

# Informazioni correlate

<u>Supporto tecnico e download Cisco</u>

#### Informazioni su questa traduzione

Cisco ha tradotto questo documento utilizzando una combinazione di tecnologie automatiche e umane per offrire ai nostri utenti in tutto il mondo contenuti di supporto nella propria lingua. Si noti che anche la migliore traduzione automatica non sarà mai accurata come quella fornita da un traduttore professionista. Cisco Systems, Inc. non si assume alcuna responsabilità per l'accuratezza di queste traduzioni e consiglia di consultare sempre il documento originale in inglese (disponibile al link fornito).